# **Releaseskriv Infoeasy**

Versjon: 2.20.30 Sist oppdatert: 12.05.2025

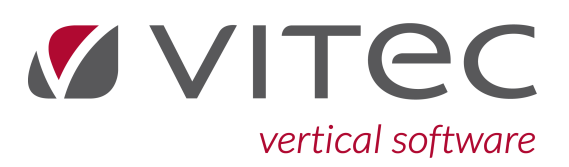

Copyright © 2025 Vitec Autosystemer AS.

# Innhold

| 1. | Innledning 3                                                                               |
|----|--------------------------------------------------------------------------------------------|
| 2. | Fakturamodul 4                                                                             |
|    | 2.1. Opprette kunde, forbedret visningsknapp Telefonkatalog 4                              |
|    | 2.2. Artikkel - merkelapputskrift - lang fakturatekst                                      |
|    | <ul> <li>2.3. Artikkel - valg erstatningsartikkel og alternativ artikkel i ordre</li></ul> |
| 3. | Nytt API for epost forsendelser i Infoeasy 8                                               |
|    | 3.1. Forutsetninger for bruk                                                               |
|    | 3.2. Avsender av e-post ved bruk av epost-API 9                                            |
|    | 3.3. Fakturaprofil for epost - justering Emnefelt og tekst 11                              |
| 4. | Digital Servicebook integrasjon 12                                                         |
|    | 4.1. Klargjøring og oppsett 12                                                             |
|    | 4.2. Hvordan ser løsningen ut for bruker 13                                                |
| 5. | Grunndata - Valutakurs oppdatering - nytt API 14                                           |
|    | 5.1. Oppsett og bruk 14                                                                    |
|    | 5.1.1. Oppdatere dagens valutakurs el. historiske kurser 14                                |
| 6. | Regnskap - Fakturamottak 16                                                                |
|    | 6.1. Endret navn på funksjon EHF inng.faktura 16                                           |
|    | 6.2. Opprette leverandør fra fakturamottak - forbedringer 16                               |
|    | 6.3. Vedleggshåndtering inngående faktura 18                                               |
|    | 6.3.1. Egen knapp for vedlegg                                                              |
|    | 6.3.2. Multighet for Slett Vedlegg                                                         |
|    | 6.4. Egen knapp for Notatteit, dato visning                                                |
|    | 6.5. Andre forbedringer i fakturamottak 19                                                 |
| 7. | Eksternt Verktøy - kjørerutine forbedret 21                                                |
| 8. | RDFilkopi Filflyttingsprogram 22                                                           |
|    | 8.1. Kjøring av program for filflytting 22                                                 |
|    | 8.2. Oppsett 23                                                                            |

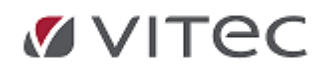

\_

# **1. Innledning**

Dette dokumentet er et releaseskriv for sluttbruker, hvor endringer mellom Infoeasy versjon fra 2.20.27 og 2.20.30 skal være beskrevet. I tillegg til nyheter forsøker vi jevnlig å optimalisere programmet iht. windows krav, samt noen av de registrerte feilkilder. Ta kontakt med support.autosystemer@Vitecsoftware.com ved spørsmål, eller ved ønske om ytterligere dokumentasjon på tidligere endringer/eldre releaseskriv.

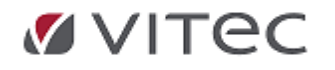

#### 2. Fakturamodul

De som er brukere av feks. verkstedsmodulen i Infoeasy også vil kunne ha nytte av utvikling utført i basismodul for Infoeasy **OLFI** (**O**rdre/vanlig ordre, **L**agerhåndtering, **F**akturabehandling og Innkjøp. Vi beskriver her punkter som er justert/endret:

#### 2.1. Opprette kunde, forbedret visningsknapp Telefonkatalog

Infoeasy benytter nyere integrasjon mot 3. parts leverandøren Telefonkatalogen 1881. I oppslag vil basisinformasjon bli foreslått opprettet etter søk, evt. kan en friske opp info på kunden. Vi har nå tydeliggjort "knapp" for Katalogoppslag til bruk ved opprettelse av ny kunde.

| Tildel kundenr.: 🔽                                                                                            |                | OK     |
|----------------------------------------------------------------------------------------------------|----------------|--------|
| Nytt kundenr.: 0                                                                                              | Katalogoppslag | Avbryt |
| Mal:                                                                                                    |                |        |
| Mal nye kunder (15 dager forfall)                                                                             | ~              |        |
| Kundenavn:                                                                                                    |                |        |
|                                                                                                    |                |        |
|                                                                                                    |                |        |
|                                                                                                    |                |        |
|                                                                                                    |                |        |
| Kortnavn:                                                                                                    |                |        |
| Kortnavn:                                                                                                    |                |        |
| Kortnavn:<br>Formål med lagring:                                                                              |                |        |
| Kortnavn:<br>Formål med lagring:<br>Lov (bokføringsloven)                                                     |                |        |
| Kortnavn:<br>Formål med lagring:<br>Lov (bokføringsloven)<br>Samlykke til bruk:                               |                |        |
| Kortmavn:<br>Formål med lagring:<br>Lov (boklæringsloven)<br>Samtykke til bruk:<br>likke valgt                |                |        |
| Kortnavn:<br>Formål med lagring:<br>Lov (bokfaringsloven)<br>Samtykke til bruk:<br> Ikke valgt<br>Krudettine: | <br>v<br>v     |        |

Ny kunde kan opprettes fra flere steder i programmet, eksempelvis under ordreregistrering, ved menypunkt Salg, Kundeinformasjon, eller ved eget menyvalg *Faktura*, *Ajourhold/Kundeinformasjon* som vist under

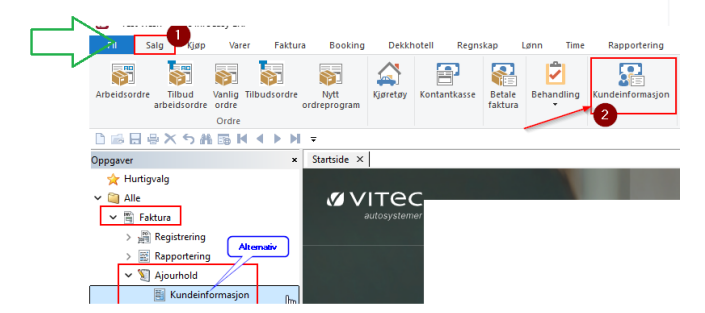

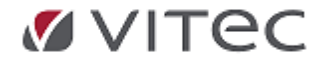

#### 2.2. Artikkel - merkelapputskrift - lang fakturatekst

Feltet Lang fakturatekst fra Artikkel er tilgjengelig ved merkelapputskrift. Velg artikkel og print, velg ønsket *MAL*, og klikk i felt for redigering av merkelappmal.

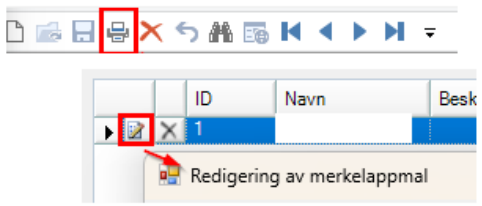

Velg knapp for redigere tekstelement, klikk i felt for Tekst og høyreklikk i Tekstfelt og velg *LangTekst*.

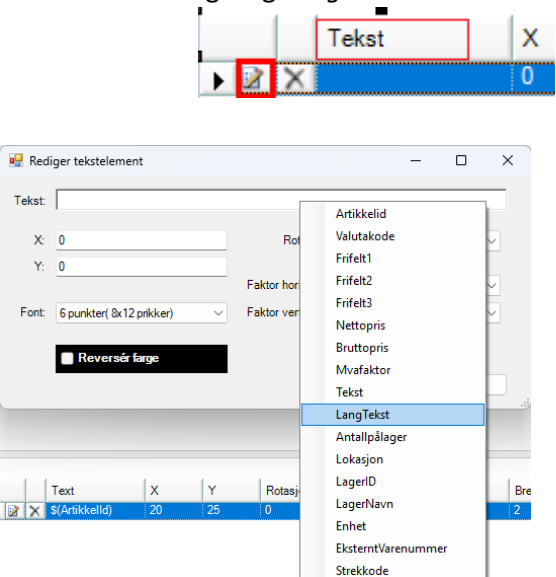

#### 2.3. Artikkel - valg erstatningsartikkel og alternativ artikkel i ordre

#### Utvidet funksjonalitet - kun tilgjengelig for bruk i nytt ordreprogram.

Funksjonen for valg av erstatningsartikkel er utvidet. Dette er interessant for de som har store artikkelregistre og har behov for å se sammenheng mellom de artiklene som er «kjedet» sammen. Dette gjelder også funksjonen for valg av alternativ artikkel.

#### Oppsett

En setter funksjonen aktiv ved å gå til menypunkt *Innstillinger – Faktura – Firmaopplysninger* og fane for *Ordrelinjer*, avsnitt *Nytt ordreprogram*.

Kryss av i feltet *Velg erstatningsartikkel og alternativ artikkel i dialog*som vist under i rødt, for utvidet funksjonalitet.

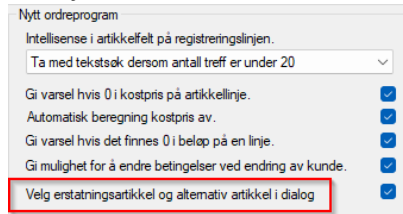

Lukk Infoeasy og starte programmet på nytt før funksjon er aktivert.

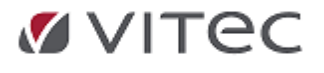

#### 2.3.1. Funksjon Ctrl+ E - vis oversikt Erstatningsartikler

Vi lager en ordrelinje i nytt ordreprogram, angir en artikkel som har en erstatningsartikkel, nå vises dette i feltet Erstatningsnr.

| Fri linje       | Artikkel                | Tekst                                       | Tilleggste          | ekst                 |                          | Enhet        | Bestilt   | Leve | ert       |
|-----------------|-------------------------|---------------------------------------------|---------------------|----------------------|--------------------------|--------------|-----------|------|-----------|
|                 | 10250                   | EKER DT 1,8/2,0 M/NIP.100                   |                     |                      |                          |              | 0         | 0    |           |
| Lokasjo<br>ABC1 | n Erstatnir<br>26 10254 | <sub>gsnr</sub><br>,10258,10260,10270,10286 | Alternativ<br>10280 | Beholdning<br>-49,00 | Minimum nåd<br>Under gre | d<br>nsen so | om er 0,( | 1 00 | Dek<br>84 |

Vi taster nå **Ctrl+E** og får en oversikt over de erstatningsartiklene som finnes til artikkel i vårt eksempel. Kolonne *Beholdning* ordrelager viser lagerbeholdningen på lager valgt for ordren. Kolonne *Total beholdning* inkluderer lagerbeholdning på andre lagre som finnes i Infoeasy firmaet man arbeider i.

Når man vil se hvilke av de andre lagrene i firma som har artikkel i beholdning, velger man artikkelen. I høyre kolonne i skjermbildet vises panel for *Lagerbeholdning*. Der vises beholdningsstatus for de forskjellige lagrene.

For å velge en av artiklene, marker aktuell linje og klikk på **OK**-knappen. Infoeasy bruker valgt artikkel på ordrelinjen.

| Fri | linie        | Artikke          | -I .          | Tekst      |         |        | Tille           | agastekst               |         | Enhet        | Bestilt | Levert | Rest   | Salosoris |
|-----|--------------|------------------|---------------|------------|---------|--------|-----------------|-------------------------|---------|--------------|---------|--------|--------|-----------|
|     | ]            | 10258 EKER DT 1, |               | .8/2,0 M/N | IP.100  |        |                 |                         |         | 0            | 0       |        | 488,25 |           |
|     | Ersta<br>102 | atnings<br>260,1 | nr<br>0270,10 | 286,102    | 54,1025 | 50     | Beholdning 2,00 | Dekningsgrad<br>81,77 % | Reginfo | Lagerid<br>1 |         |        |        |           |
|     |              |                  |               |            |         |        |                 |                         |         |              |         |        |        |           |
|     |              |                  | Lagerł        | pehold     | ing     |        |                 |                         |         |              |         |        |        |           |
|     | ld           | Lok              | Ny beh.       | Lager      | O.klar  | O.rest |                 |                         |         |              |         |        |        |           |
|     | 1            |                  | 0             | 4,00       | 2,00    | 2,00   |                 |                         |         |              |         |        |        |           |
|     | 10           |                  | 4,00          | 4,00       | 0       | 0      | :               |                         |         |              |         |        |        |           |
|     |              |                  |               |            |         |        |                 |                         |         |              |         |        |        |           |

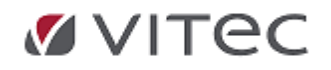

#### 2.3.2. Funksjon Ctrl+ R - vis Alternativ artikkel

Hvis en artikkel er satt opp med alternativ artikkel vil den eller de vise under ordrelinjen.

| 1 | Fri linje       | Artikkel |              | Tekst                      |                     | Tilleggstekst           |         | Enhet        | Bestilt | Levert | Rest | Salgspris |
|---|-----------------|----------|--------------|----------------------------|---------------------|-------------------------|---------|--------------|---------|--------|------|-----------|
| l |                 | 10280    | , Д          | EKER CT 1,8/2,0 M/NIP.10   | 0                   |                         |         | STK          | 0       | 0      |      | 470,07    |
|   | Lokasjo<br>ABC1 | n<br>12  | Alter<br>102 | mativ<br>280VB,10282,10250 | Beholdning<br>12,00 | Dekningsgrad<br>75,79 % | Reginfo | Lagerid<br>1 |         |        |      |           |

Her taster vi **Ctrl+R** for å vise de alternative artiklene som er kjedet sammen, da får en mulighet til å se, og velge blandt flere alternative artikler i varelinjen.

| )ra en kolonneo | verskrift her for å gruppere på den kolo | onnen.                |                  |  |
|-----------------|------------------------------------------|-----------------------|------------------|--|
| tikkel          | Tekst                                    | Beholdning ordrelager | Total beholdning |  |
| 10280           | EKER CT 1.8/2.0 M/NIP.100                | 12,000                | -11.000          |  |
| 10280VB         | DT W/NIP                                 | 0,000                 | 37,000           |  |
| 10282           | EKER DT 1,8/2,0 M/NIP.100                | 2,000                 | 14,000           |  |
| 10250           | DT W/NIP                                 | -49,000               | -79,000          |  |
|                 |                                          |                       |                  |  |
|                 |                                          |                       |                  |  |

Kolonne *Beholdning ordrelager* viser lagerbeholdningen på lager valgt for ordren. Kolonne *Total beholdning* inkluderer lagerbeholdning på andre lagre som finnes i Infoeasy firmaet man arbeider i.

Når man vil se hvilke av de andre lagrene i firma som har artikkel i beholdning, velger man artikkelen. I høyre kolonne i skjermbildet vises panel for *Lagerbeholdning*. Der vises beholdningsstatus for de forskjellige lagrene.

For å velge en av artiklene, marker aktuell linje og klikk på **OK**-knappen. Infoeasy bruker valgt artikkel på ordrelinjen.

|   | Fri linje        | Artikkel<br>10282 | Tekst<br>EKER DT 1,8/2,0 M/NIP       | .100               | Tilleggstekst           |         | Enhet        | Bestilt<br>0 | Levert<br>0 | Rest | Salgspris<br>488,25 |
|---|------------------|-------------------|--------------------------------------|--------------------|-------------------------|---------|--------------|--------------|-------------|------|---------------------|
| l | Lokasjo<br>BB999 | n Alterr<br>9 102 | <sup>nativ</sup><br>80VB,10280,10250 | Beholdning<br>2,00 | Dekningsgrad<br>70,26 % | Reginfo | Lagerid<br>1 |              |             |      |                     |

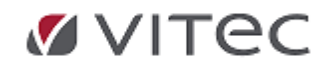

# 3. Nytt API for epost forsendelser i Infoeasy

På bakgrunn av at en større kunde av Vitec Infoeasy med mange enkeltstående firma ønsker å stenge ned sine Exchange servere, og fordi krav til sikker e-post leveranse av PDF-dokument øker i markedet, har Infoeasy utviklet et eget epost-API som kan kobles mot flere Infoeasy moduler. Pr. versjon 2.20.27 er løsningen testet mot Fakturakjøring rutine og Lønnslipp leveranse. Dette har gitt gode resultater og vi er nå klar for å levere løsningen i andre moduler og til andre kunder som kan ha behov for en mer stabil e-post forsendelser fra Infoeasy funksjoner.

**Versjon 2.0 av Infoeasy epost-API** er nytt navn på funksjon og inkludert i installasjon av 2.20.30 og kobles på pr. firma.De som ønsker å beholde gammelt oppsett mot Office365 og MailGun trenger ikke gjøre oppsett. Unntak er de som kjører purring der et script må kjøres i databasen for å aktivere gammelt oppsett hvis epost feiler.

#### **3.1. Forutsetninger for bruk**

 For påkobling epost-API funksjon - gå til *Grunndata* og menyvalg Infoeasy epost-API innstillinger. I dette tilfellet for å koble på gammelt oppsett feks. for test. Lukk skiermbilder.

| , |                                  |                                                                                             |   |
|---|----------------------------------|---------------------------------------------------------------------------------------------|---|
|   | Forfallskoder                    | Infoeasy epost-api innstillinger                                                            | < |
|   | Tekster purreblanketter          |                                                                                             |   |
|   | Dimensjoner                      |                                                                                             |   |
|   | Egendefinerte momskoder          | Dersom Infoeasy epost-api er slått på, så blir ikke de andre epost innstillingene benyttet. |   |
|   | Definisjon av KID                | Bruk Infoeasy epost-api                                                                     |   |
|   | Valuta                           | /Mulig à slà av<br>epost-api, da slås                                                       |   |
|   | Poststed                         | gml oppsett på                                                                              |   |
|   | Sikkerhet                        |                                                                                             |   |
|   | SMS Innstillinger                | Avsendernavn ( firmanavn blir brukt dersom ikke noe er angitt )                             |   |
|   | SMS Maler                        |                                                                                             |   |
| Ē | E-post konfigurasjon             |                                                                                             |   |
|   | Infoeasy epost-API innstillinger |                                                                                             |   |
|   | Telefonkatalog oppsett           | ОК                                                                                          |   |
| Ē | Nummerserier                     | Avbryt                                                                                      |   |
| Ē | Kommune ajourhold                |                                                                                             |   |
|   |                                  |                                                                                             |   |

• **Styreopplysninger i lønn** justeres: forutsetter versjon 392 el høyere til bruk for Lønnslipp og sammenstilling.

Funksjon kobles her på ved eget kryss i oppsett via *Lønn/ Ajourhold/ Styreopplysninger* og fane for *gruppeopplysninger*.

| verse gruppeopplys    | ninger Sat          | ser / diverse | Reise reg.     | Sluttvederla | g/OU           |        |
|-----------------------|---------------------|---------------|----------------|--------------|----------------|--------|
| Versjoner<br>Kodeverk | 80                  | ક             | andard LT art: | 82           | Satser:        | 84     |
| Tilleggsinfo;         | 80                  | ] Yr          | keskoder       | 45           | Kommune        | 1      |
| Bunnfradrag:          | 850000              |               |                |              |                |        |
| Arbeidsgiveravgift    | satser<br>Vanlig sa | its s         | ND6 "A"        |              | kke med i      | Skatte |
| Sone 1:               | 14,1                | 10            | ),6            |              | Egen mailpr    | ofil   |
| Sone 2:               | 10.6                |               |                |              | 🗹 Bruk mail Al | 91     |

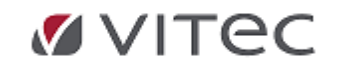

#### • Oversikt funksjoner som benytter epost

Funksjoner som har virket tidligere skal også virke i nytt epost-API hvis dette er slått på:

- Utgående faktura i PDF format til epost via fakturerings prosess direkte (inkl. kredittsalg med eller uten kasseintregrasjon) og via rutine batch fakturering
- Fakturakopi i PDF fra saksbehandler
- Tilbudsforsendelse
- Bookinginformasjon til mekaniker
- Bestilling
- Dekkhotell
- Komponentinnkalling
- Purrerutine med PDF til epost/Innfordringsrutine
- Regnskap forespørsel/kontoutdrag i PDF
- Fakturamottak/EHF Inngående modul; epostvarsel for godkjenning leverandørfaktura til saksbehandler/attestasjon
- Systeminformasjon epost (Administrator rettighet, menyvalg fra ny meny "vis, kopi til Vitec Autosystemer)

NB! Se krav til <u>avsenderadresse</u>

NB! For de som kjører første versjon av mailAPI: 1.0 i hovedversjon Infoeasy 2.20.27:

- Påkobling av funksjon epost-API versjon 1 gjøres av konsulent hos Infoeasy direkte i kundens database ved hjelp av et script.
- Versjon 1 er i bruk ved funksjoner:
  - Fakturakjøring på firmanivå med profiloppsett

Spørsmål? Kontakt support.autosystemer@vitecsoftware.com.

#### **3.2. Avsender av e-post ved bruk av epost-API**

- Avsenderadressen er fast definert i databasen når nytt Infoeasy epost-API kobles på i menyvalget. Visning hos mottaker vil være firmanavn som standard, men avsender epost vil være ikkesvar@autodata.no.
  - Det er viktig at man skiller på om man benytter mailgun eller epost-API i oppsett epost de forskjellige funksjonene. Benyttes nytt epost-API <u>må avsender e-post adresse være</u> <u>forskjellig fra oppsett mot mailgun</u> (her ble avsender oftest brukt lik *noreply@autodata.no*)
  - Det er ikke mulig å svare på denne e-postadressen, og det finnes ikke muligheter for å legge inn en svaradresse
  - I mailteksten for lønnsslipper / Meldingsfeltet i fakturaprofilen anbefales det derfor at dere legger inn informasjon om hvor mottaker kan henvende seg ved spørsmål, se profil justering
- Firmanavn:
  - Lønnslipp epost: Firmanavnet deres vil vises i innboksen til mottaker ved sending av lønnsslipper/sammenstillinger.

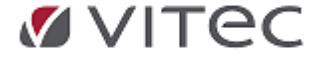

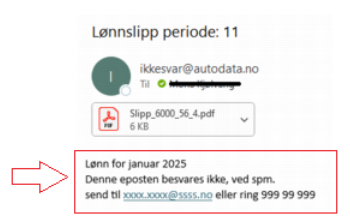

• **Fakturaforsendelse epost/tilbudsforsendelse** etc. Firmanavn kan settes opp i faktura/tilbudsprofil slik at både Emnefelt og Vedlegg PDF faktura inneholder avsenderinformasjon.

Eksempel - visning i mottakers epost:

| Fokus Annet Etter Dato ~                                                                          | FIRMA XXXXX - Faktura10156                                                                                                    |
|---------------------------------------------------------------------------------------------------|----------------------------------------------------------------------------------------------------|
| Sein Fjong Piggsvin                                                                               | ikkesvar@autodata.no •                                                                                                    |
| ikkesvar@autodata.no.         0           FIRMAXXXX - Faktura10156         10:26           v 1går | <ul> <li>(i) Vi fjernet ekstra linjeskift fra denne meldingen.</li> <li>Faktura 10156.pdf</li> <li>Z6 K8</li> <li>Start svar til alle med: Vennligst betal dette.</li> <li>Vennligst bekreft kvittering.</li> <li>Vennligst bekreft.</li> <li>(i) Tilbakes</li> </ul> |
| I .                                                                                               | Faktura fra IEFaktXXXXX<br>Denne e-posten besvares ikke, ved spørsmål ta kontakt på <u>xxx.xxx@xxxx.no</u> eller på tif: 999 99 999                                                                                                    |
|                                                                                                   | Mvh. IEFaktXXXXX SA<br>Kommer ikke vedlegg fram hører vi fra dere.                                                                                                    |

• **Emnefelt:** Opplysninger til mottaker: Ved sending av fakturaer, vil det hos mottaker kun vise avsender e-post adressen i innboksen, vil derfor anbefale at det kommer tydlige frem i *Emnefeltet* at fakturaen kommer fra deres firma, se bilde.

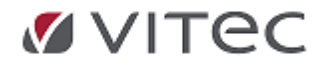

#### 3.3. Fakturaprofil for epost - justering Emnefelt og tekst

Sjekk/justere ditt oppsett under menyvalg *Faktura/Firma Styreopplysninger/Firmaopplysninger* og fane for *Factoring og eksport*, nederst finnes fakturaprofil, dobbeltklikk på profil. Kontroll Emnefelt gjøres under fakturaprofil epost oppsett.

|       |            |                                 |                  |                         | veulikelioiu av n  | aktirapioni                                                                                                    |
|-------|------------|---------------------------------|------------------|-------------------------|--------------------|----------------------------------------------------------------------------------------------------|
| ts re | skontronr: | Transl 10015                    | ormasjon:        | Parametre:<br>Bankkonto | ld:<br>Beskrivelse | 16 Type: PDF til epost PDF til epost                                                                                |
| dlik  | ehold av f | akturaprofiler                  |                  | _                       | Printer:           | Ordretype: Vanlig ordre                                                                                             |
| Б     |            | Maria                           | Tree             | Ordertune               | Dokument:          | Demo vanlig faktura m logo 🗸 🗸                                                                                      |
| F     | 14         | Panin tekrift Vanin faktura     | Papin tskrift    | Vanlig ordre            | Katalog:           | C:\IEData\Data\utgPDFfaktura                                                                                        |
| F     | 15         | PDF fil til disk vanlig faktura | PDF fil til disk | Vanlig ordre            | Filnavn:           | Faktura (InvoiceNo) off                                                                                             |
|       | 16         | PDF til epost vanlig faktura    | PDF til epost    | Vanlig ordre            |                    |                                                                                                    |
|       | 17         | Papirutskrift Arbeidsordre      | Papirutskrift    | Arbeidsordre            | Filformat:         | <ul> <li>Avansert</li> </ul>                                                                                        |
|       | 18         | PDF til disk Arbeidsordre       | PDF fil til disk | Arbeidsordre            | Slå sammen:        | Pr. faktura 🗸 🔽 Tillat dir.fakt. når hoveddistribusjo                                                               |
|       | 19         | PDF til epost Arbeidsordre      | PDF til epost    | Arbeidsordre            | PDF skriver:       |                                                                                                    |
| L     | 20         | Utg. EHF                        | Datafil til disk | Uansett ordrety         | E-oost:            |                                                                                                    |
|       |            |                                 | Ny               |                         | Emne:<br>Melding:  | Faktura (InvoiceNo)         Fra Firma         AS           Denne e-posten besvares ikke, ved spørsmål ta kontakt på |
| pà    | fimanivà:  | Endre Vedlikehold pro           | lier             |                         |                    | xxx.xxxe@xxxxx.noellerpättf:99999999<br>Mvh. Firma AS<br>Kommerikke vedlegg fram hørervifra dere.                   |
|       |            |                                 |                  |                         | Konfiguras         | ijon:                                                                                                    |
|       |            |                                 |                  |                         |                    |                                                                                                    |

Finnes to profiler, en for vanlig faktura og èn for verkstedsfaktura må begge profiler justeres.

For å justere /kontrollere Emnefelt klikk inn i emnefelt, legg i deres firmanavn som tekst her. Vises en makro la den stå, denne er hentet fra høyreklikk og er en variabel pr. faktura.

| Verkstedsfaktura {InvoiceNo}fra Test Johan AS           |                                                                                                    |
|---------------------------------------------------------|----------------------------------------------------------------------------------------------------|
| Vedlagt følger faktura {In Firmanummer Manuelt lagt inr | a                                                                                                    |
| ved forfall. Filnummer firmanavn i Emn                  | ie                                                                                                    |
| Med vennlig hilsen Test                                 |                                                                                                    |
| (Denne eposten kan ikke<br>Valot Fakturanummer          |                                                                                                    |
| makroInstansnummer                                      |                                                                                                    |
| Dato                                                    |                                                                                                    |
| Fakturadato                                             |                                                                                                    |
| Forfallsdato                                            |                                                                                                    |
|                                                         | Verkstedsfaktura {InvoiceNo} fra Test Johan AS<br>Vedlagt følger faktura {In<br>ved forfall.<br>Med vennlig hilsen Test<br>(Denne eposten kan ikke<br>on:<br><br>On:<br><br>Dato<br>Fakturadato<br>Forfallsdato |

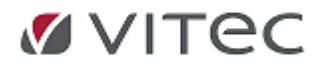

# 

Dato: 30-03-2025

# 4. Digital Servicebook integrasjon

Infoeasy har laget ny integrasjon i verkstedsløsningen mot 3. parts leverandør Digital Servicebook. Det er valgt at dette skal være en infoeasy scheduling plugin. Den kjører en gang i timen.

Firma som har aktivert løsningen vil laste opp alle faktura fra og med aktiveringstidspunktet.

Historiske data lastes ikke opp.

Digitalservicebook

integrasjon

- Hver nye faktura blir lastet opp.
- Det er mulig å begrense hvilken faktura som skal lastes opp ved å velge en bestemt artikkel som skal aktivere opplastningen.

#### 4.1. Klargjøring og oppsett

Et firma må først selv anskaffe Api-nøkkel og firma identifikasjon fra Digitalservicebok før oppsett kan utføres. Videre vil konsulent på Infoeasy kjøre en prosedyre som kobler på løsningen.

Forutsetning for at integrasjon virker er at noen informasjonsfelter på ordren som må være fylt ut/oppdatert: (Disse feltene kan med vilje utelates om man ikke ønsker at ordren skal lastes opp).

- Regnummer .
- Chassisnummer .
- Telefon (den henter fra Mobil, Privat og til slutt Arbeid)
- **KmStand**

Merk at orgnummer er bare tall, epostid og verkstedepost bør være samme epost og det er verkstedets epost som bør være der. Artikkelid skal være null om du ønsker alle faktura eller et bestemt artikkelnummer om du ønsker bare noen faktura. Sistefakturanummer er et felt som du bør ikke ta med i lagringen.

Eksempel på utfylt oppsett med dummy data.

|exec SaveDigitalServiceBookSettings @firmaid = 500, @Orgnummer = 9999999,@epostid = <mark>'kenneth.arnsen@vitecsoftware.com</mark>', @verkstedepost = <mark>'kenneth.arnsen@vitecsoftware.com</mark>',@artikkelid = null,@aktiv = 1, @DigitalCompanyId = 'xxx-xxxx', @digitalapikey = 'yyy-yyyy'

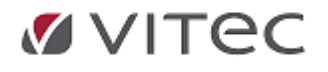

#### 4.2. Hvordan ser løsningen ut for bruker

Firma har pålogging selv hos digitalservicebok. Her kan kunden se hvilket firma som er lastet opp for. Eksempler under.

Serviceplan viser opplastet data

| 2 | Digital Servicebook | Søk Kun   | der Servio | ceplan Ol               | E-data Fo   | oto | Min profil | Sms     | Support | Logge ut |                                | #   |
|---|---------------------|-----------|------------|-------------------------|-------------|-----|------------|---------|---------|----------|--------------------------------|-----|
|   | Serviceplaner       |           |            |                         |             |     |            |         |         |          | Legg til tjeneste              | 2   |
|   | Kommende            | Forespurt | Fullført   |                         |             |     |            |         |         |          | Registrering                   | k   |
|   | Dato                | Bil       |            | Typen                   | Kjørelengde | e   |            | Aktiv k | Pāmi    | nnelse   |                                |     |
|   | 30.3.2025           | DR35      | 476        | Service /<br>Reparasjon | 1234        |     |            |         | I       | ×        | Aktiver OE-opplasting Redigere | Vis |
|   | 27.3.2025           | DR35      | 476        | Service /<br>Reparasjon | 1234        |     |            |         |         | ×        | Aktiver OE-opplasting Redigere | Vis |

Ved å trykke vis på en service får du mer detaljer

| Vitec software test          |                     |  |  |  |  |
|------------------------------|---------------------|--|--|--|--|
| Servicetype                  | Servicestatus       |  |  |  |  |
| Service / Reparasjon         | Fullfort            |  |  |  |  |
| Bil                          | Km. stand           |  |  |  |  |
| DR35476                      | 1234                |  |  |  |  |
| Dato                         |                     |  |  |  |  |
| 30/03/2025                   |                     |  |  |  |  |
| Rapporten<br>Ingen rapporter |                     |  |  |  |  |
| Kommentar                    | Faktura: Se faktura |  |  |  |  |

Ved å trykke se faktura får du se all data lastet opp

| Modell:<br>Registrering:<br>VIN nr:: WWWYYYAWZUU049088<br>Kjørvlengde: 1234<br>Deto: 30/03/2025<br>Faktura nr: 1234567 | n<br>s                  | /itec software test<br>radbenken 1<br>003 Bergen |
|----------------------------------------------------------------------------------------------------|-------------------------|--------------------------------------------------|
| Kommentar                                                                                                    | Buddudu.                | Herete                                           |
| 3456Test                                                                                                    | Besk/Ivelse<br>Test Ine | Mengde<br>1.00                                   |

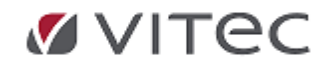

## 5. Grunndata - Valutakurs oppdatering - nytt API

I forbindelse med endringer i API valutakurstabell hos Norges Bank fikk vi en feil i Infoeasy valutakursoppdatering. I en periode har ikke kobling mot Norges Bank fungert mht. funsjon i Grunndata/Valuta.

Infoeasy har tilpasset ny løsning for oppdatering av valutakurstabell. (Manuell oppdatering av valutakurs er som før.

#### 5.1. Oppsett og bruk

Koble på oppsett Internett oppdatering mot Norges Bank ved å gå til *Grunndata/Firma Styreopplysninger*, velg fane for *Firmaopplysninger*.

I venstre kolonne under felt for Reskontro med valuta så vises koblingsoppsett for *Internett oppdatering.* Velg fra dialogboks, lagre og lukk vindu.

Illustrasjon:

| 🔽 Reskontro med val    | uta:   |      |  |
|------------------------|--------|------|--|
| Innenlandsk myntenhe   | t:     | NOK  |  |
| Internett oppdatering: | Norges | Bank |  |

#### 5.1.1. Oppdatere dagens valutakurs el. historiske kurser

Etter kobling mot Norges Bank er utført, åpne menyvalg Grunndata/Valuta.

Det er nå mulig å hente inn alle dagens oppdaterte valutakurser med eller uten historiske kurser fra Norges Bank. Vi anbefaler dere ser over de mest brukte valutakoder og siste oppdaterte kurser og dato før endring utføres.

Oppdatere alle valutakurser ved å klikke på funksjon som tidligere. Stå i Spesiell valuta for å oppdatere din

En ny dialog vises der en får mulighet til å oppdatere dagens valutakurs inkludert de siste valutakurser.

Legg inn 1 for å hente dagens kurs. Er det lenge siden siste

| Hent valutakurser fra Internett og opp | odater alle valutaer i registeret.                                       |              |
|----------------------------------------|--------------------------------------------------------------------------|--------------|
| Oppdater alle valutakurser             | Norges Bank kursoppdatering.                                             |              |
| с;                                     | Skriv inn antall valutakurser tilbake som skal<br>hentes. Maks 365<br>10 | OK<br>Avbryt |
|                                        |                                                                          |              |

Etter oppdatering vises dialog på skjermen med status etter valutakursoppdateringen.

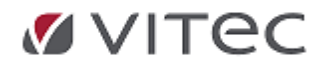

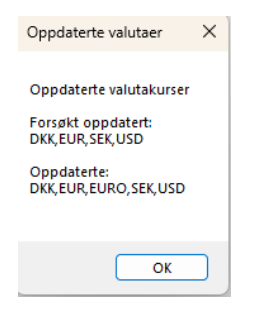

Opprette valuta manuelt fungerer som før.

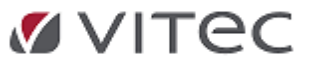

.

# 6. Regnskap - Fakturamottak

#### 6.1. Endret navn på funksjon EHF inng.faktura

Infoeasy har en egen modul for mottak, tolkning og bokføring av EHF inngående faktura /kjøpsfaktura. Denne har vært i drift i Infoeasy en del år. Modulen håndterer også manuell kontering /bokføring av PDF dokument med dokumentlink og vedleggshåndtering. **Fakturamottak** er nytt navn på modulen som er mer i tråd med bruk av modulen. Funksjonen startes samme sted som før, via Ikonbasert meny (ny meny).

| Fil      | Salg  | Kjø   | p Varer                 | Faktura               | Booking       | Dekkhotell  | Regnskap    | Lønn        | Time    | Raportering    | Innstillinger | r Vis      |        |          |
|----------|-------|-------|-------------------------|-----------------------|---------------|-------------|-------------|-------------|---------|----------------|---------------|------------|--------|----------|
| Fakturam | ottak | Bilag | Mottak data<br>fra bank | Mottak<br>posteringer | Innbetalinger | Oppdatering | Remittering | Innfordring | Reskont | ro Forespørsel | Rapporter     | Behandling | Anlegg | Prosjekt |
|          |       |       | Reg                     | istrering             |               |             |             |             |         |                | Regnskap      |            |        |          |

Funksjonen kan <u>som før</u> også startes via oppgavetreet, under menyvalget *Regnskap/Behandling*, men vises nå som **Fakturamottak:** 

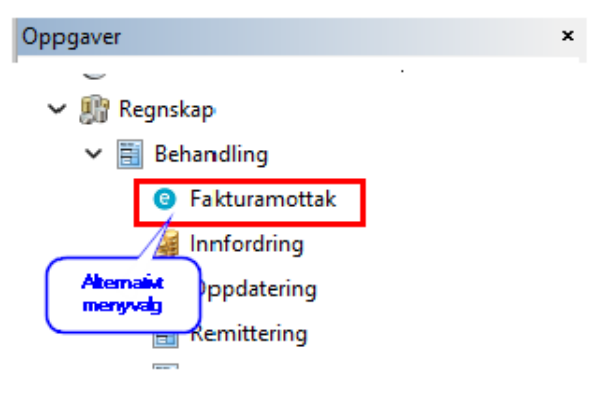

Vi gjør oppmerksom på at bruk av modulen krever egen lisens, samt for best utnyttelse bør en ha avtale med et aksesspunkt for mottak EHF inngående faktura. Infoeasy har eget aksesspunkt kunder kan knyttes mot. Kontakt **support.autosystemer@vitecsoftware.com** for tilbud.

#### **6.2. Opprette leverandør fra fakturamottak - forbedringer**

• Opprettelse av leverandør via fakturamotta er utvidet til også å omfatte opprettelse av leverandører i utenlandsk valuta.

I de tilfeller en manuelt skal opprette leverandør via fakturamottak velges valutakode fra egen dialog. Tidligere måtte disse opprettes via vedlikehold i Grunndata/Reskontro. Ny leverandør – 🛛 /

|                                                                           | - <b>k</b> |
|---------------------------------------------------------------------------|------------|
| Valuta                                                                    | ^          |
|                                                                           |            |
| Another Industry USD                                                      | <u> </u>   |
| Amerikansk dollar - USD<br>Dansk krone - DKK                              | ~          |
| Euro - EUR                                                                |            |
| Euro - EUR (EURO)                                                         |            |
| Norsk krone - NOK                                                         |            |
| Svensk krone - SEK                                                        | _          |
| Svensk krone - SEK<br>(Blank => Automatisk tildeling av reskontronummer 1 | _          |

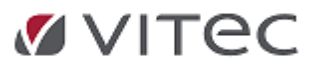

• Utvidet kontroll ved ny leverandør: Opprettes ny leverandør via fakturamottak er det lagt til en ekstra kontroll ved lagring ny informasjon, for å sikre at bankkontonummer/IBAN og org.nummer er fylt ut (funksjonstast Ctrl N kan benyttes i felt for leverandør)

En nødvendig og vesentlig informasjon ved remittering, generering av godkjent bankfil og ved kontroll.

| Advarsel, | oppretting leverandør.                                 | 5                     | ×            |
|-----------|--------------------------------------------------------|-----------------------|--------------|
| 4         | (Bankkonto eller IBAN) og<br>utfylt. Fortsett likevel? | organisasjonsnummer b | oør være     |
|           |                                                        | Ja                    | N <u>e</u> i |

• Visning av registrert bankkontonummer på reskontro. Ved mottak EHF inngående faktura eller kontering PDF faktura vil det nå vise i konteringslinjen om leverandør ikke er definert med bankkontonummer.

Her har en to muligheter for oppdatering av bankkontonummer

| Conteringer                                           |              |               |              |                  |                       |              |
|-------------------------------------------------------|--------------|---------------|--------------|------------------|-----------------------|--------------|
| B 🗄 🛛 🙀                                               | A D          | •   🗙 🏠       | ₽ ↓ Leverand | ørens bankkonto: | <ikke satt=""></ikke> | R R          |
| Type:                                                 | Bilagsdato:  | Forfallsdato: | Fakturanum   | mer:             | Post nr.:             | KID/Melding: |
| Faktura $\checkmark$                                  | 08.11.2021 ~ | 22.11.2021    | 3058554      |                  | 3058554               | 30585541     |
| Legg til attestanter: Vedlegg:<br>Attestasjon Vedlegg |              |               |              |                  |                       |              |
| Konto                                                 | MVA#         | DimensjonA    | DimensjonB   | DimensjonC       | Prosjekt              | Art          |
| ▶ 900002 - na                                         | ovn 9 0      |               |              |                  |                       |              |

1. Automatisk oppdatering av bankkontonummer ved mottak EHF Faktura

| Alternativer                                                                                                    |                                     |                         |          |                    | ? ×           |  |  |  |
|----------------------------------------------------------------------------------------------------|-------------------------------------|-------------------------|----------|--------------------|---------------|--|--|--|
| Farger                                                                                                    | Egendef                             | inerte kolonner, faktur | a Ege    | endefinerte koloni | ner, detaljer |  |  |  |
| Søk                                                                                                    | filer                               | Filbehar                | ndling   | Vi                 | sning         |  |  |  |
| Konterings                                                                                                    | maler                               | Attestasjonsmaler       | Epost-ma | al Lagre           | Diverse       |  |  |  |
| Konteringsmaler       Attestasjonsmaler       Epost-mal       Lagre       Diverse         Diverse innstillinger <ul> <li>Lagre Intern XML i "Mine Dokumenter"</li> <li>Last fakturaer som er under behandling ved oppstart (*)</li> <li>Leser fakturaer for alle brukere</li> <li>Oppdater leverandørens bankkontonummer/IBAN fra faktura</li> <li>Originalfil med filsti</li> <li>Send påminnelse som epost til attestanter</li> <li>Søk faktura til ny økt</li> <li>Tabell SystemAttributes tilgjengelig som makroer</li> <li>Tabell User Attributes tilgjengelig som makroer</li> <li>Vis leverandørens interne navn</li> <li>Vise kurs for 100 enheter av relevant fremmed valuta</li> </ul> |                                     |                         |          |                    |               |  |  |  |
| (*) Kre                                                                                                    | (*) Krever omstart for å få effekt. |                         |          |                    |               |  |  |  |
|                                                                                                    |                                     | ОК                      | Avbryt   | Bruk               | Hjelp         |  |  |  |

• Manuell justering oppsett: via menyvalg Grunndata/Reskontro, lagre.

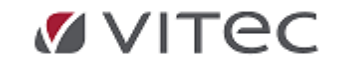

| Releaseskriv In | foeasy |
|-----------------|--------|
|-----------------|--------|

| Fakturamottak Fire   | ma styreopplysninger    | Oppdatering R    |
|----------------------|-------------------------|------------------|
| Kunde<br>Leverandør  | Nummer: 900002          | 🥢 navn 900002    |
| Navneopplysninger Re | egnskap                 |                  |
| Reskontro aktiv:     | Dato opprettet          | 16.02.2022       |
| Reskontrotype:       | Vanlig leverandør       | ~                |
| Reskontrogruppe:     | 0 🚔 Reskontrogrup       | ре 0             |
| Valutakode:          | NOK                     |                  |
| Forfallskode:        | 0 Bruk kode fra firmaop | oplysningene 🗸 🗸 |
| Girotype:            | Blankett: Bank          | ~                |
| Gironummer:          | 62760525400             |                  |
| Behandling Dim A:    | Kan brukes              | ~                |

Gå tilbake til Fakturamottak, frisk opp med F5 og da vil bankkontonummeret vise.

| Leverandørens bankkonto: | 62760525400 |
|--------------------------|-------------|
|--------------------------|-------------|

#### 6.3. Vedleggshåndtering inngående faktura

#### 6.3.1. Egen knapp for vedlegg

I modulen er vedleggshåndtering synliggjort med egen knapp nær konteringslinjen.

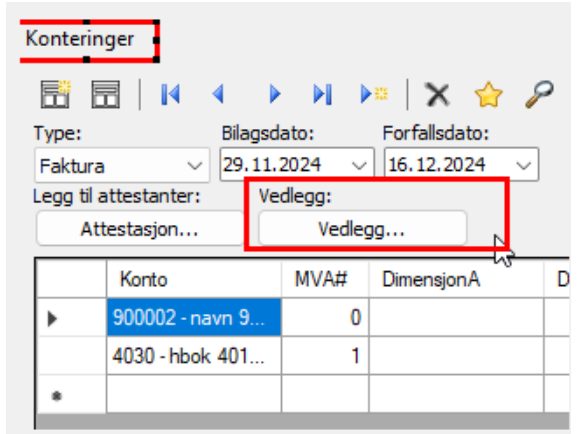

Som før kan en markere faktura i oversikt, benytte hurtigtast *F6* for visning originalfaktura samt samme sted høyreklikke for hurtigmeny *vis vedlegg* 

#### 6.3.2. Mulighet for slett vedlegg

I noen tilfeller hvor en legger til et vedlegg får en behov for å fjerne et vedlegg som er feil linket. Funksjon brukes med varsomhet og krevet administrative rettigheter for bruk.

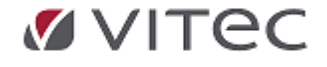

| Vedlegg       |                              |           | ×           | _              |                               |                          |
|---------------|------------------------------|-----------|-------------|----------------|-------------------------------|--------------------------|
| Commercial In | nvoice: Faktura402755.Kopi.j | odf Åpne  | . –         |                |                               |                          |
|               |                              | Skriv ut  |             |                |                               |                          |
|               |                              | Lagre.    |             | -11            | Reg.nr:                       | Merke / Mo               |
|               |                              | Lagre all | e           |                | VH23058<br>Ordrenr:<br>213032 | Ordredato:<br>29.11.2024 |
|               |                              | Slett .   |             |                | Deres ref.:                   | Deres tif.:              |
|               |                              |           | 43          |                | Meldinger:                    |                          |
|               |                              |           | Slett valgt | /edlegg        |                               | ×                        |
| Original fakt | ura 🔽                        | Lukk      | ?           | Ónsker du å sl | ette valgt vedl               | legg?                    |
| nr.: KID      | /Melding:                    | År: F     |             |                |                               |                          |
| /5500         | 004027550020850983           | 2024 📮    |             | Ja             |                               | lei                      |

#### 6.4. Egen knapp for Notatfelt, dato visning

I oppsett av modul kan en merke av for at notat på faktura skal benyttes. Slås denne på aktiveres en egen knapp for Nytt notat.

Lukk modul og åpne igjen for aktivering.

Mulighet for notat har vært der tidligere, men uten egen knapp og uten informasjon om dato og klokkeslett for notat.

#### Fakturanotat brukes (\*)

Notat

Skriv inn notat direkte under faktura som før, eller ønskes historikk på notat, klikk på egen knapp for Nytt notat.

Nå vil også klokkeslett og dato for notat aktiveres og fylles ut i feltet, samt siste innlagt notat legges øverst. Eksempel

08.05.2025: Feil vare mottatt, vent på kreditnota etter retur

mangler i leveransen, vent med betalingen

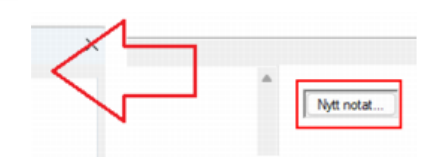

#### 6.5. Andre forbedringer i fakturamottak

- Duplikatkontroll forbedring under mottak
- Kontering av faktura markør stopper i felt for leverandør, klar for kontering

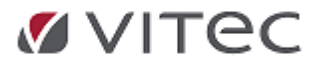

| Konterin        | gei   |        |      |       |     |
|-----------------|-------|--------|------|-------|-----|
|                 | 3     | M      | 4    |       |     |
| Type:           |       |        | Bili | agsd  | atc |
| Faktura         |       | ~      | 02   | . 12. | 20: |
| Legg til a      | ttest | anter: |      | Ve    | dle |
| Att             | estas | jon    |      |       | _   |
|                 | Kon   | to     |      |       | Ν   |
| •               |       |        |      |       |     |
| 4030 - hbok 401 |       |        |      | 1     | 5   |
|                 |       |        |      |       |     |

- Konteringsmal oppsett, splitt av felt for bedre beskrivelse av konteringsmal
- Prekontering- feks. bokføring mot reskontro før faktura er endelig godkjent har fått forbedret kontroll, som ved vanlig bokføring vil en få varsler om det forsøkes prekontert/bokført en del av et bilag på en lukket periode - et slik bilag ville da normalt sett bli stoppet i regnskap og bli behandlet i avvist bilag.

Nå får en varsel på forhånd og unngår slike feilsituasjoner.

 Visning oversikt faktura vil ha gul trekant og indikere på at kriterier for en bokføring/prekontering ikke er tilstede. Ønskes detaljer på forsøk bokføring/prekontering, høyreklikk på fakturalinjen

| 122163                                                                                                   |
|----------------------------------------------------------------------------------------------------|
| Under fane for Status vises årsak til gul trekant.                                                       |
| Status                                                                                                   |
| ikke åpen for registrering.<br>ent.<br>05.2025 17:32:34 med feil <mark>'Ugyldig år/periode 2021/1</mark> |

• Periodiseringsbilag - rettelser vedr. motkonto

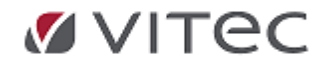

## 7. Eksternt Verktøy - kjørerutine forbedret

Funksjon benyttes til start av eksterne program via Infoeasy meny - eksempelvis til forenklet start av AltinnMonitorII på SKY miljø, DKT Samle Auto, Lønn gammel meny osv.

Kjøring av eksterne verktøy er bygget om i ny meny - her var det feil der kun det øverste programvalg kunne kjøres tross flere i oppsett.

Oppsett Eksterne verktøy som før, Koble programstart og velg katalog program skal kjøres fra. Funksjon kjøres i nytt menyvalg. Velg dialogboks pr. programvalg.

| Kjør eksterne<br>verktøy | Systemverktøy | Bakgrunnsfarge | Om        |    |   |  |   |  |
|--------------------------|---------------|----------------|-----------|----|---|--|---|--|
| Kjør ekstern             | oppgave       |                |           |    | _ |  | × |  |
|                          |               |                |           |    |   |  |   |  |
| DKT Samle Auto           |               |                |           |    |   |  |   |  |
|                          |               | Lønn gam       | mel meny. | •• |   |  |   |  |

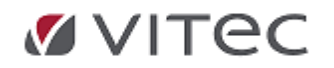

# 8. RDFilkopi Filflyttingsprogram

#### 8.1. Kjøring av program for filflytting

1. Ny meny - velg VIS oppe i menylinjen, deretter klikk på Eksterne verktøy for å velge funksjon. Vårt eksempel under viser valg av funksjon og kjøring.

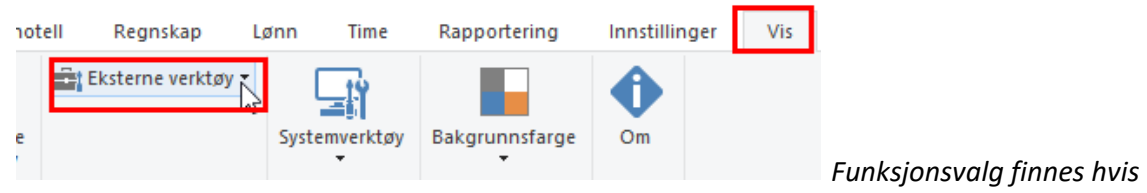

Oppsett er utført. <u>Se eget punkt.</u>

2. Når en klikker på valgte funksjon kommer det opp i bildet filene som ligger klar til flytting, klikk på *Kopier* 

| 🦂 RDFilkopi         |                                                                             | × |
|---------------------|-----------------------------------------------------------------------------|---|
| Filer til kopiering | n <del>p/2011149</del> nfoEasyljedata/Data\EHF-Faktura\B2C\B2C_TEST.ehf<br> |   |
| Kopieres:           | Avbryt                                                                      |   |

3. Filene flyttes til angitt mappe. Bildet under er bare tatt med for å vise hvor de blir flyttet, dette kommer ikke opp når man klikker på Kopier, men man vil se hvilke filer som holder på å flyttes i boksen Kopieres. Vil anta at flyttingen vil skje så raskt at man ikke ser så mye annet at det kanskje 'blinker.

| Fil Hiem Del V                              | isning                  |                                    |              |               |
|---------------------------------------------|-------------------------|------------------------------------|--------------|---------------|
| <ul> <li>         →          &lt;</li></ul> | rk > InfoEasy           | > iedata > Data > EHF-Faktura > MK |              | ע פֿ<br>Søki№ |
|                                             | Navn                    | Endringsdato                       | Туре         | Størrelse     |
| 🖈 Hurtigtilgang                             | BC TEST and             | 20.06.2022.14-25                   | EHE-fil      | 120 FB        |
|                                             | D/I IESI MU             |                                    | ET 11 - 111  | 120 KD        |
| Skrivebord                                  |                         | 20.05.2022.14.22                   | VM D         | 111.0         |
| Skrivebord                                  | Faktura_445805_TEST.xml | 20.06.2022 14:22                   | XML Document | 11 kB         |

4. IT avdelingen til kunden tar tak i filene og flytter de til eksempelvis "Compello" sitt område

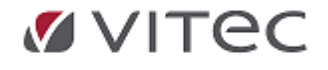

,

## 8.2. Oppsett

Programvalget finnes ikke i menyen, så vi beskriver under hvordan en kan lage et menyvalg/en snarvei til en funksjon lik feks. funksjon Filflytting.

Når snarvei er laget kjøres funksjon ved å klikke på punkt 3 for "Kjør" Eksterne verktøy under og velge din <u>navn på din funksjon</u>: se eget avsnitt i dette skrivet.

| 🗹 Vitec Infoeasy El                                                          | RP           |                                                                        |          |                    | (                  | 3 Etter oppse    | tt vises       |               | 0   |
|------------------------------------------------------------------------------|--------------|------------------------------------------------------------------------|----------|--------------------|--------------------|------------------|----------------|---------------|-----|
| Fil Salg                                                                     | Kjøp Varer   | Faktura                                                                | Booking  | Dekkhotell         | Regnskap           | Ld startes funks | ion herfra     | Innstillinger | Vis |
| <ul> <li>Toggle Ribbon</li> <li>Toggle StatusBa</li> <li>Oppgaver</li> </ul> | 🔊 Startsiden | <ul> <li>Regnskap</li> <li>Fakturering/</li> <li>Lønnssytem</li> </ul> | Verksted | Ekstern<br>verktøv | Eksterne verktøy 🔻 | Systemverktøy    | Bakgrunnsfarge | Om Om         |     |
| Vis                                                                          |              | Stil                                                                   |          |                    | Oppsett            |                  |                |               |     |

Lag nytt menyvalg: Følg punkt 1-3 som vist i illustrasjon over. Gå til Ny meny og velg Vis oppe i menylinjen. Velg Eksterne Verktøy

Følg veiledning i punkter under, for å legg til programfunksjon.

|        | Eksterne verktøy               |                                                 |                 | × |    |
|--------|--------------------------------|-------------------------------------------------|-----------------|---|----|
|        | Innhold på menye               | n:                                              |                 |   | _  |
| ummer: | exporter<br>Filflytting IE-Com | apello                                          | Legg til        |   |    |
| kap    | KundeEndringEks                | port                                            | Slett           |   |    |
|        |                                |                                                 |                 |   |    |
|        |                                |                                                 | Flytt opp       |   |    |
|        |                                |                                                 | Flytt ned       |   |    |
|        | Tittel:                        | Filflytting_IE-Compello                         |                 |   |    |
|        | Kommando:                      | \$(SysProgramFiles)\RDFilkopi.exe               |                 |   | ei |
|        | Argumenter:                    | \\srvfs01.intrano.coop\081141\InfoEasy\iedata\I | Data\Filflyttin |   |    |
|        | Start i:                       | \$(SysProgramFiles)                             |                 |   |    |
|        |                                | Spør etter argumente                            | r               |   |    |
|        |                                | OK                                              | Avbryt          |   |    |
|        |                                |                                                 |                 |   |    |

- Tittel: Gi funksjonen en kort tittel som beskriver hva funksjon skal utføre
- Kommando: Klikk på felt ... Tilgjengelige programfiler i programkatalogen, Vitec Infoeasy vises, merk programfilen.

Link til programmet vises slik: \$(SysProgramFiles)\RDFilkopi.exe

- Argumenter: Argumentfilen heter heter feks: RDFilkopi\_InfoeasyCompello og inneholder mappe for hvor man henter filer fra og hvor de skal flyttes til.
   Man kan også sette inn henvisning til hvor man vil legge en kopi.Da vises feltet evt. slik: \ \srvfs01.intrano.coop\081141\InfoEasy\iedata\Data\Filflytting
- **Start i:** Oppgi Programkatalog (da returneres \$(SysProgramFiles) i feltet)

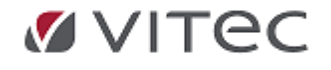